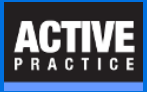

How to move a to-be-fixed document file from the wrong folder to the GOOD folder and correct the TM Document record

#### **Overview**

This guide explains how to fix a document that has been saved into the wrong folder when using Time Matters. The fix involves creating the correct folder, moving the file to the correct folder, and fixing the TM Document record.

These steps insure that the correct information in the Time Matters Document record is preserved, including the Record Date, File Date, Author and User fields. If the GOOD folder does not yet exist, Steps 1 and 2 insure that it is created correctly.

Before you begin, make sure that the Matter or Case record is fully completed for each of your to-befixed documents.

Do you **already have correct folders** for your to-be-fixed documents, but your documents are in the wrong folders? If so, you can **skip Steps 1 and 2** that create the correct folders if they don't exist yet.

Follow Steps 1 and 2 for each document that **needs a new, correct folder** matching its Matter or Case. If you're not sure the correct folder exists, go ahead with Steps 1 and 2 anyway. It won't be a problem either way.

These steps are faster than they might appear. Essentially you:

- Create a GOOD folder if needed (Steps 1 and 2),
- Open the to-be-fixed Document record and cut the file from the wrong folder.
- Navigate to the GOOD folder and **paste the file**.
- Correct and Save the Document record.

If you were to fix the Document file using some other set of steps, you would still have to perform all these actions. You always need the GOOD folder, the file must be moved, and the Document record must be corrected. Even with a dedicated custom program, you would still have to tell it what folder to create, where to put the document, and how to correct the Document record.

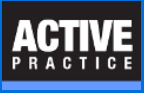

## **Step 1 - (Optional) Create a new Test document**

Skip this Step 1 and Step 2 if you already have a GOOD folder for the document that is in the wrong folder.

In MS Word (or WordPerfect), create a new document. You can just type the word, "Test," in it.

This step is **not needed** if a GOOD folder already exists for your to-be-fixed Document.

| A | aBbCcDc | AaBbCcDc<br>11 No Spaci | AaBbC<br>Heading 1 | AaBbCc<br>Heading 2 | AaB | <i>AaBbCc.</i><br>Subtitle | A <i>aBbCcDı</i><br>Subtle Em | AaBbCcDo<br>Emphasis | A:<br>In |
|---|---------|-------------------------|--------------------|---------------------|-----|----------------------------|-------------------------------|----------------------|----------|
|   | Styles  |                         |                    |                     |     |                            |                               |                      |          |
|   |         |                         |                    |                     |     |                            |                               |                      |          |
|   | 1       | ·· <u>Z</u> ····i···    | 1                  | 2 · · · 1 · · · 3 · |     |                            |                               |                      |          |
|   |         | Test                    |                    |                     |     |                            |                               |                      |          |

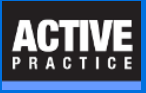

# **Step 2 - (Optional) Save the Test document**

Use TM Save to save the Test document.

This step is **not needed** if a GOOD folder already exists for your to-be-fixed Document.

- 1. Enter the Description, "Test"
- 2. Choose the Matter or Case matching the Matter or Case for the to-be-fixed document.
- 3. If you use subfolders within the Matter folder, for example, subfolders named by Classification Codes, be sure to select a Classification Code for the Test document that matches the Classification Code of the to-be-fixed document.
- 4. Press Save and Close.
- 5. Click **Yes** to create the new, GOOD folder. If the message does not appear no worries. You already have a good folder. Close the Test document in Word (or WordPerfect).

| 🖰 Docun        | nent Form - Add                                                                                                    | _        |                  | ×     |
|----------------|----------------------------------------------------------------------------------------------------|----------|------------------|-------|
| File Edit      | View Process Help                                                                                                   | )        |                  |       |
| Rave 8         | 😋 🔄 Save 🚺 🗇 🗙 🧑 😁 🕫 🖾 🚍 🚰 🖾 Cancel 🕜                                                                               |          |                  |       |
| Primar         | Custom Related N Documents Phone Email Mail Lexis Billing Outline                                                   |          |                  |       |
| (4)            | 7/1 2016 and Time 7:25pm Code PLANIPlanning                                                                         |          | •                |       |
| <u>D</u> esc   | Test Staff WA/Wells H Anderson                                                                                      |          | T                |       |
| Regarding      | Aamond, Sam and Janet - EP 02-546 Sam Aamond                                                                        | 321      |                  | 5 S   |
| File Name      | &Aamond, Sam\Aamond, Sam and Janet - EP\PLAN\Test.docx                                                              | 🔽        | <u>A</u> uto Nam | e 🛛 🐼 |
| Reminders      | Follow Done Notify Hide Trigger Review Billable Private                                                             | Status [ |                  |       |
| - 2            | 3                                                                                                    |          |                  |       |
| Folder         | Aamond, Sam                                                                                                    |          |                  |       |
| MatFolder      | Aamond, Sam and Janet - EP User6                                                                                    |          |                  | ▾     |
| DDate          | Title                                                                                                    |          |                  |       |
|                |                                                                                                    |          |                  |       |
| \delta Directo | ry Not Found X                                                                                                    |          |                  |       |
| 00 NI          | you want to Create this Directory?<br>HINK7\M_Think7\WA\Files\Aamond, Sam\Aamond, Sam and Janet - EP\PLAN\Test.docx |          |                  |       |

This step creates the new Matter Folder (and subfolder) automatically.

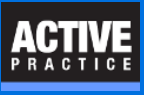

# **Step 3 - Open the to-be-fixed Document record**

In Time Matters, open the Matter or Case

1. Double-click on the to-be-fixed Document record.

Notice in this example that the Document record is **missing a Code** and the Document file is in the **wrong folder**.

| 🔮 Matte         | r Form - Ch          | ange      |               |                 |               |              |          |         |                 |            |             |          |           |                |                | _            |            | ×        |
|-----------------|----------------------|-----------|---------------|-----------------|---------------|--------------|----------|---------|-----------------|------------|-------------|----------|-----------|----------------|----------------|--------------|------------|----------|
| File Edit       | View P               | ocess     | Help          |                 |               |              |          |         |                 |            |             |          |           |                |                |              |            |          |
| 🔒 Save 8        | & Cl <u>o</u> se 📙   | Save      | ን 🔶           | 🖄 🖆             | 疑 😫           | •            |          | R 실     | 2               | 🔀 Canc     | el 🚺        | ?        |           |                |                |              |            |          |
| <u>P</u> rimary | <u>S</u> econdary    | Additio   | onal <u>F</u> | <u>R</u> elated | <u>N</u> otes | <u>D</u> ocs | E-Mail   | Lexis   | <u>B</u> illing | Timeline   | <u>A</u> /F | R O      | utline    | <u>M</u> atter | <u>E</u> vents | <u>I</u> oDo |            | Ma       |
| Mat Ref         | Aamond,              | Sam and J | Janet - El    | P               |               |              |          |         |                 | (          | Code        |          | Admin     |                |                |              | ~ .        | . Ħe     |
| Matter No       | 02-546               |           |               |                 | Court         |              |          |         |                 |            | Staff       | NHINI    | Hale      |                |                |              | $\sim$ .   | . 0      |
|                 |                      |           |               |                 |               |              |          |         | ]               |            |             |          |           |                |                |              |            | Пġ       |
| Client          | Sam Aam              | ond       |               |                 |               | 321          |          | 4       | 🗌 Notii         | iy 📃 Trigg | er 🗌        | Review   | v 📃 Billa | able 🗌 I       | Private        | Status       |            | v 8      |
| Docs            |                      | . (       | Daub          |                 | k to O        | non          |          |         |                 |            |             |          |           |                |                |              |            |          |
| GoTo 7/         | /14/2016             |           | Doub          | le-clic         | K IO U        | pen          |          | h 🗟 🗸 i | 🗷 📥             | r          |             |          |           |                |                |              |            |          |
| All C           | orrespond            | nvoices   | Planning      | 1               |               |              |          |         |                 |            |             |          |           | Share          | Manag          | e Shared E   | Documents  |          |
| Date            |                      | Time      | Sta.          | ,<br>Code       | &De           |              |          |         |                 |            |             |          | MatF      | lef            | File           | Name         |            | - 8      |
| 7/1-            | 4/2016 Thu           | 7:15      | PM            |                 | Notes         | on Aamo      | nd Plan  |         |                 |            |             |          | Aamo      | ond, Sam       | an &Aa         | amond, Sar   | m\Notes on | Ai       |
| 7/1             | 1/2016 Mor           | 7:25      | PM            | PLAN            | Test          |              |          |         |                 |            |             |          | Aamo      | ond, Sam       | an &Aa         | amond, Sar   | m\Aamond,  | Sa       |
| 1/1             | 6/2012 🧧             | Docum     | ent Forr      | n - Chan        | ge            |              |          |         |                 |            |             |          |           |                |                | _            |            | ×        |
| 10/0            | 3/2011 File          | Edit      | View          | Process         | -<br>Heln     |              |          |         |                 |            | Viss        | sing     | Code      |                |                |              |            |          |
| 5/0             | 7/2011               |           | class         |                 |               |              | جه 👝     | er e    |                 |            | un en l     |          | _         |                |                |              |            |          |
| 5/0             | 7/201                | s save w  | uose II       | I Save          |               |              | o 🔁      | • L& 🖆  |                 |            | ancei       |          |           |                |                |              |            |          |
| 11/2            | 0/200 V              | /rong     | Folde         | er 📔            | d Note        | s Do         | cuments  | Phone   | Email           | Mail L     | .exis       | Billing  | g Ou      | tin 🗢          |                |              |            |          |
| 11/2            | 0/2008 Da            | te        | N 77          | 14/2016         | ÷             | Thu Ti       | me       | 7:15pm  |                 |            |             | Code     |           |                |                |              | ~          |          |
| 11/2            | 0/2008 De            | sc        | Note          | on Aamon        | d Plan        |              |          |         |                 |            |             | Staff    | WAWe      | lls H And      | erson          |              | ~          |          |
| 11/2            | 0/2008 Re            | garding   | Aamon         | d. Com an       | id Janet - I  | EP           |          | 02-54   | 46              | Sam A      | .amono      | - L<br>d |           |                |                | 321          |            | <u></u>  |
| 9/1             | 672008<br>172008 Fil | Name      | &Aamo         | nd. SamV        | Notes on A    | Namond r     | olan.txt |         |                 |            |             | -        |           |                | ~              |              | Auto Nan   |          |
| 3/2             | 6/2008 Be            | minders   |               |                 |               |              | Dope     | Not     | ifu 🗌 Hi        | de 🗌 Tri   | oner [      | Bevi     | iew 🗖     | Billable [     | Private        | Status       | Bacondi    | <u> </u> |
| 572             |                      |           | L             |                 |               | 1.00044      |          |         | iy [] III       |            | gger L      |          |           | Duidble [      |                | oratus [     |            |          |

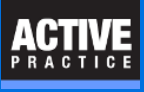

### **Step 4 - Find and Cut the to-be-fixed Document file**

- 1. Click the Lookup button [...]
- 2. Find and Right-click the to-be-fixed Document file.
- 3. Click Cut

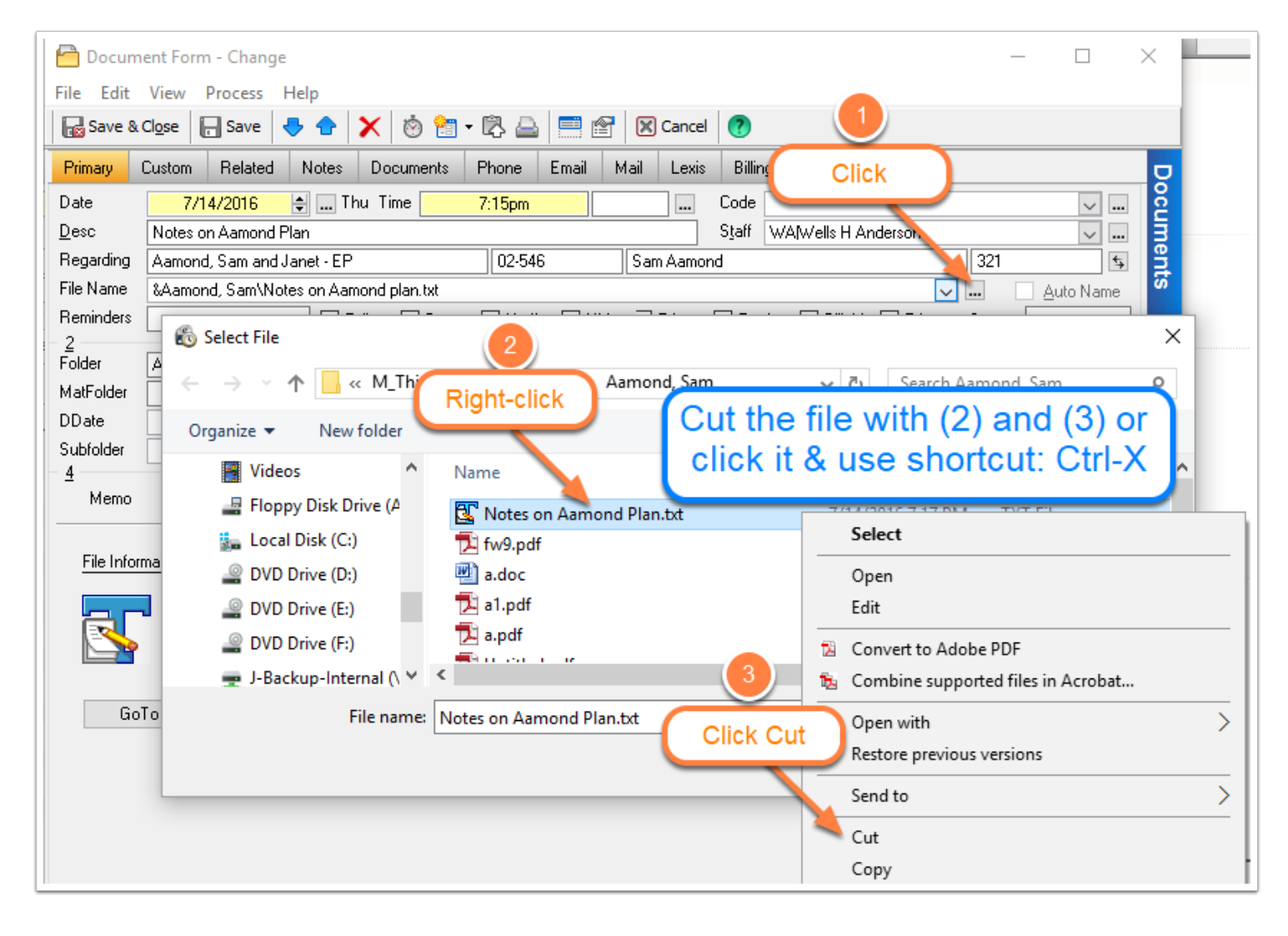

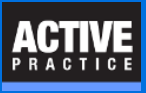

#### **Step 5 - Go to the GOOD folder and Paste the Document file**

- 1. Click on the parent folder for your Document folder.
- 2. Begin double-clicking deeper into the folders where you will find the GOOD Document folder
- 3. Double-click the next deeper folder, etc.
- 4. **Right-click** in the white space of the GOOD folder. Notice that a Test document may be there.
- 5. Paste the Document file into the GOOD folder.

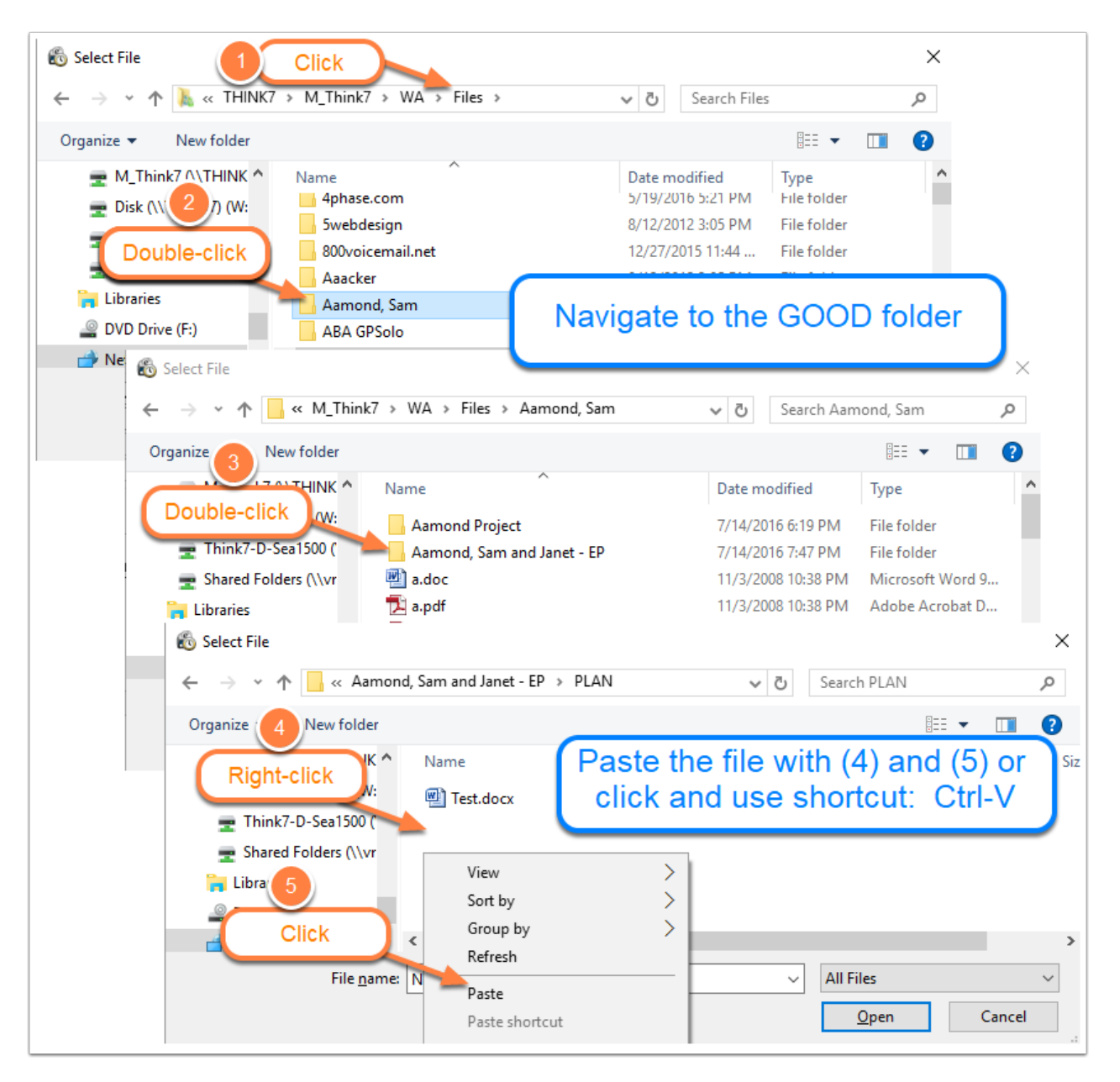

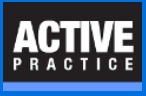

### Step 6 - Click Open

With the Document file now in the GOOD folder and highlighted, click **Open**.

This step fixes the File Name in the Document record.

| 📸 Select File          |                                          |                   | ×                |
|------------------------|------------------------------------------|-------------------|------------------|
| ← → × ↑ 🔒 « Aamone     | d, Sam and Janet - EP $\rightarrow$ PLAN | ✓ ひ Search PLA    | م N              |
| Organize 👻 New folder  |                                          |                   | == 🕶 🔟 😲         |
| 🛖 M_Think7 (\\THINK ^  | Name                                     | Date modified     | Type Siz         |
| 🛖 Disk (\\THINK7) (W:  | Test.docx                                | 7/14/2016 7:47 PM | Microsoft Word D |
| 🛖 Think7-D-Sea1500 (   | 🔄 Notes on Aamond Plan.txt               | 7/14/2016 7:17 PM | TXT File         |
| 🛖 Shared Folders (\\vr |                                          |                   |                  |
| 🍋 Libraries            |                                          |                   |                  |
| DVD Drive (F:)         |                                          | Clink             |                  |
| 📥 Network 🗸 👻          | <                                        | Click             | >                |
| File <u>n</u> ame:     | Notes on Aamond Plan.txt                 | All Files         | ~                |
|                        | τ                                        | <u>O</u> pen      | Cancel           |

## **Step 7 - Correct and Save the Document record**

If the Document is missing information, such as the **Code** or the correct **Matter or Case Name**, make the corrections:

- 1. Correct the **Code** if needed.
- 2. Correct the Matter or Case Name if needed.
- 3. Save and Close the Document record.

**Note:** The **File Name** field is correct but appears in all lower case. This change is not a problem.

|   | 🖰 Docum      | ent Form - Change                                                       | _           |          | ×          |
|---|--------------|-------------------------------------------------------------------------|-------------|----------|------------|
|   | File Edit    | View Process Help                                                       |             |          |            |
|   | 📊 Save & O   | Close 🕞 Save 😽 🛧 🕆 🖄 😭 - 🖏 🚔 🧮 🕾 🔍 🚺 🕜                                  |             |          |            |
|   | Prico        | Custom Related Notes Documents Phone Email Mail Lexis Bridge Outline    |             |          |            |
| 1 | Dat          | 7/14/201 3 Thu Time 7:15pm Code PLAN Planning                           |             | $\sim$ . | . <u>ខ</u> |
|   | <u>D</u> esc | Notes on Aamond Plan Staff WA(Wells H Anderson                          |             | $\sim$ . | . 3        |
| 1 | Regarding    | Aamond, Sam and Janet - EP 02-546 Sam Aamond                            | 321         | ſ        | s 🖁        |
|   | File Name    | &aamond, sam\aamond, sam and janet - ep\plan\notes on aamond plan.txt   | <u>A</u> ut | o Name   | S S        |
|   | Reminders    | 🗌 Follow 🗌 Done 📄 Notify 📄 Hide 📄 Trigger 🔄 Review 💭 Billable 📄 Private | Status      |          |            |
|   | 2            | 3                                                                       |             |          |            |

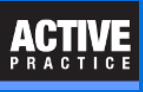

# Author

- Wells H. Anderson, J.D.
- Active Practice LLC http://www.activepractice.com

Edina, Minnesota

952.922.1727

Expert assistance with practice management applications

LexisNexis Advanced Certified Partner

SecureMyFirm - http://www.securemyfirm.com

A service of Active Online Inc.

952.922.1120

Protecting small firms from computer disasters